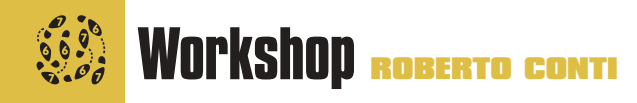

# FileMaker Pro parte 2 Aprenda como fazer o relacionamento de dados

**S** e você acompanhou o nosso primeiro tutorial de FileMaker, na Macmania 61, já deve estar familiarizado com esse poderoso banco de dados. Para quem não recorda, naquela lição aprendemos a criar uma agenda de telefones.

Agora vamos ver como fazer para relacioná-la com outros bancos de dados feitos em FileMaker. Para não ficar na teoria, vamos imaginar que no seu cadastro estão incluí-

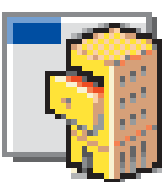

dos os seus clientes e fornecedores, e que seu desejo é montar um sistema para controlar as vendas para esses clientes. Para que isso funcione, precisamos criar os seguintes bancos de dados:

• estoque.fp3 – Nele você irá cadastrar seus produtos.

• venda.fp3 – No qual você vai cadastrar seus pedidos de venda.

• itens.fp3 – Serve como apoio aos demais, para gerar históricos.

A partir daqui, vamos assumir que você já possui conhecimentos básicos sobre FileMaker. Em outras palavras: se você leu a matéria anterior, você já deve saber como:

• Criar um novo banco de dados.

• Definir os campos.

## Como usar os bancos de dados relacionais

Quando você tem uma informação em um banco de dados e quer ver essa informação em outro, há duas maneiras de fazer isso: •A primeira é copiar essa informação para o outro banco de dados. Isso é chamado look-up na língua do FileMaker. O look-up tem vantagens e desvantagens. A vantagem é que você pode manter a informação, mesmo que o outro banco de dados seja modificado. Por exemplo, imagine que você fez uma venda há seis meses e hoje você alterou o preço do produto que foi vendido. Se você criou um relacionamento dinâmico, o preço será alterado na fatura antiga - coisa que não deve acontecer, porque

- Criar lista de menus.
- Quais são os modos de trabalho do FileMaker.
- Criar botões.
- Criar scripts simples.

• Vincular um botão a um script. Teremos que fazer algo relativamente simples, porque senão esta matéria se transformaria em um livro, mas nada impede que você modifique e amplie o nosso exemplo de acordo com as suas necessidades.

### Mãos à obra

Aqui vamos introduzir novos conceitos; por isso, vá com calma e atenção. Se você não está familiarizado com os bancos de dados relacionais, leia antes o box nesta página. Crie um banco de dados chamado

estoque.fp3, com os seguintes campos: • Código do produto – Selecione o tipo texto com as opções único e restrito no menu popup. O único é para não haver dois produtos com o mesmo código, e o restrito é para impedir que você altere esse valor. A opção Indexed pode ser ativada através do botão Storage Options, que faz com que o FileMaker crie um índice para os valores do campo. Isso facilita a busca (Find) da informação, mas aumenta o tamanho do banco de dados e "gasta" um tempo extra para criar esse índice.

você teria um valor errado de venda para aquela época. Nesse caso, o procedimento

correto é criar um look-up. A desvantagem é que você está duplicando

a informação, o que aumenta o tamanbo do seu banco de dados – mas existem situações em que isso é necessário. • A segunda maneira é criar um **relacionamento dinâmico**. Esse tipo de relacionamento não duplica a informação, apenas

permite que você a veja em outro banco de dados. A vantagem é manter o tamanbo do seu banco de dados. Mas, quando o banco de dados relacionado for modificado, o outro será automaticamente modificado também; por isso, **cuidado**!

| Field Name                                                                                                    |                                  | Type                                                                                    | Options                                                                                                    | View by                                                      | 16 field<br>field type                                                                                                    |
|----------------------------------------------------------------------------------------------------|----------------------------------|-----------------------------------------------------------------------------------------|----------------------------------------------------------------------------------------------------|--------------------------------------------------------------|----------------------------------------------------------------------------------------------------|
| códico do produte                                                                                                    | 5                                | Text                                                                                    | Indexed Strict II                                                                                                    | nique                                                        | Construction of the local division of the local division of the lo |
| nome do produto                                                                                                    |                                  | Teoct                                                                                   | Indexed                                                                                                    |                                                              |                                                                                                    |
| descrição do pro                                                                                                    | duto                             | Teact                                                                                   |                                                                                                    |                                                              |                                                                                                    |
| nome do fornecei                                                                                                    | for                              | Teoct                                                                                   | Lookup                                                                                                    |                                                              |                                                                                                    |
| endereço do forn                                                                                                    | ecedor                           | Text                                                                                    | Lookup                                                                                                    |                                                              |                                                                                                    |
| cidade do formeos                                                                                                    | edor'                            | Teort                                                                                   | Lookup                                                                                                    |                                                              |                                                                                                    |
| estado do forneo                                                                                                    | edor                             | Test                                                                                    | Lookup                                                                                                    |                                                              |                                                                                                    |
| cep do fornecedo                                                                                                    | r                                | Text                                                                                    | Lookup                                                                                                    |                                                              |                                                                                                    |
| telefone do forme                                                                                                    | cedor                            | Test                                                                                    | Lookup                                                                                                    |                                                              |                                                                                                    |
| preço de custo                                                                                                    |                                  | Number                                                                                  |                                                                                                    |                                                              |                                                                                                    |
| estoque inicial                                                                                                    |                                  | NUMber                                                                                  | By Calculation, St                                                                                                    | riot, number, messi                                          | 199                                                                                                    |
| codigo do torneos                                                                                                    | Edon:                            | Number                                                                                  | Indexed                                                                                                    |                                                              |                                                                                                    |
| beso duiton to                                                                                                    |                                  | Influidat.                                                                              |                                                                                                    |                                                              |                                                                                                    |
| manager (ma) 1/48-54                                                                                                    |                                  | CTALCOLLAR AND                                                                          | m notana da cousta 1                                                                                                    | E (2)                                                        |                                                                                                    |
| preço de venda<br>ouantidade em es                                                                                                    | toque                            | Calculation                                                                             | = preço de custo *<br>Unstored, = estos                                                                                                | 2<br>se inicial - cuantidad                                  | le vendida                                                                                                    |
| quantidade em es<br>quantidade vendi                                                                                                    | toque<br>dà                      | Calculation<br>Calculation<br>Calculation                                               | = preço de ousto 4<br>Unstored, = estoq<br>Unstored, = Sum(                                                                            | 1 2<br>se inicial – quantidad<br>tems ::std)                 | le vendida                                                                                                    |
| guantidade em es<br>quantidade vendi                                                                                                    | toque<br>da                      | Calculation<br>Calculation<br>Calculation                                               | = preço de ousto 1<br>Unstored, = estoq<br>Unstored, = Sum(                                                                            | 1 2<br>ue inicial - quantidad<br>tems ::qtd)                 | le vendida                                                                                                    |
| preço de venda<br>quantidade em es<br>quantidade vendi                                                                                          | toque<br>dà                      | Calculation<br>Calculation<br>Calculation                                               | = preço de ousto +<br>Unstored, = estoq<br>Unstored, = Sum(                                                                            | s 2<br>se inicial - quantidad<br>tems : :qtd)                | le vendida                                                                                                    |
| preco de venda<br>quantidade em es<br>quantidade vendi<br>Field Name                                                                            | toqu#<br>da                      | Calculation<br>Calculation<br>Calculation                                               | = preço de custo +<br>Unstored, = estoq<br>Unstored, = Sum(                                                                            | 12<br>ae inicial - quantidad<br>tems ::qtd)                  | be vendida                                                                                                    |
| preço de venda<br>quantidade em es<br>quantidade venda<br>Field Name<br>Type                                                                    | toque<br>da                      | Calculation<br>Calculation<br>Calculation                                               | = preço de custo :<br>Unstored, = estoq<br>Unstored, = Sum(                                                                            | * 2<br>av inicial - quantidad<br>terms : qtd)                | le vendida<br><b>( )</b>                                                                                                    |
| guantidade em es<br>quantidade vendi<br>Field Name<br>Type<br>© Text                                                                            | toque<br>da<br>36T               | Calculation<br>Calculation<br>Calculation                                               | * prepo de custo<br>Unitored, = estaq<br>Unitored, = Sum(                                                                              | *2<br>pe inicial - quantidad<br>tems: qtd)<br>Create         | e vendida                                                                                                    |
| preço de venda<br>quantidade em es<br>quantidade vendi<br>Field Name<br>Type<br>@ Text<br>⊖ Number                                              | toque<br>da<br>36T<br>36N        | Calculation<br>Calculation<br>Calculation                                               | * prepo de custo :<br>Unitered, = esto<br>Unitered, = Sum(<br>inter \$60<br>lation \$60                                                | 12 gue inicial - quantidad<br>tems : sptd)                   | e vendida                                                                                                    |
| preço de venda<br>quantidade em es<br>quantidade vendi<br>Field Name<br>Type<br>© Text<br>O Number<br>O Data                                    | toque<br>da<br>SET<br>SEN<br>SEN | Calculation<br>Calculation<br>Calculation                                               | <ul> <li>prepo de outro -<br/>Unatored, - estoq<br/>Unatored, - Sum(</li> <li>iner 360</li> <li>lation 36C</li> <li>same 95</li> </ul> | 12<br>pe inicial - quantidad<br>fems: atd)<br>Create<br>Save | e vendida<br>()<br>Options<br>Duplicate                                                                                                    |
| Frequentidade em es<br>quantidade em es<br>quantidade em es<br>quantidade vendi<br>Field Name<br>Type<br>© Text<br>© Number<br>© Date<br>O Time | toque<br>da<br>SET<br>SEN<br>SED | Calculation<br>Calculation<br>Calculation<br>Calculation<br>Conta<br>O Conta<br>O Conta | prepo de outro :<br>Unatored, = estop<br>Unatored, = Sum(<br>inter 360<br>lation 36C<br>lation 36C<br>laty 365                         | 12 per inicial - quantidad<br>tems::qtd)                     | e vendida<br>( )<br>Options<br>Duplicate                                                                                                    |

| Creation Date    | <b>*</b>       |  |
|------------------|----------------|--|
| Serial number    | increment by 1 |  |
| Value from prev  | ious record    |  |
| ] Data           |                |  |
| Calculated value | Specify        |  |
| Looked-up value  | Specify        |  |
| Prohibit modific | ation of value |  |

Aqui também você pode escolher o idioma, para que o FileMaker faça o índice de maneira correta quando usarmos caracteres que não pertencem ao inglês.

|                                                                      |                                                                                                    | 16 field |
|----------------------------------------------------------------------|----------------------------------------------------------------------------------------------------|----------|
| Field Na                                                             | Entry Options for Field "código do produto"                                                                                                    | 124      |
| código d<br>nome do<br>descri                                        | Validation V                                                                                                    | 5        |
| ender<br>cidad<br>estad<br>cop d<br>telefi<br>preor<br>códig<br>pero | Indexing improves performance for some operations like finds and supports functionality like joins and find value uniqueteds at the cost of increases file soft (in separation indexing).  Defacing: | ]        |
| quant                                                                |                                                                                                    | 2        |

• Nome do produto – Tipo texto, com a opção indexado.

- •Descrição do produto Tipo texto.
- •**Preço de custo** Tipo número.
- •Preço de venda Tipo cálculo, para permitir

o cálculo do valor de venda do seu produto. Não se esqueça de selecionar o resultado como número, senão o FileMaker pode "pensar" que é um texto e aí as contas não vão funcionar.

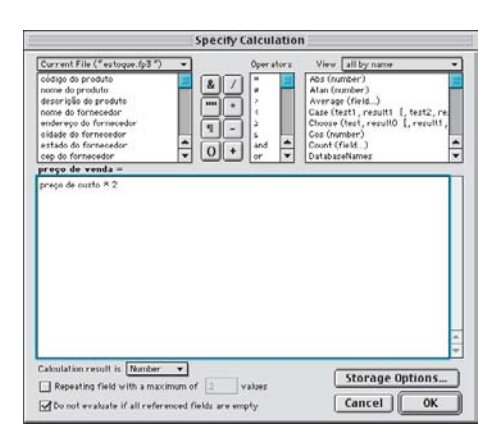

•Estoque inicial – Tipo numérico, com as opções com cálculo, restrito, número e com mensagem. A opção com cálculo é para inicializar o campo com valor 0 (zero) caso você o deixe vazio. A opção número é para impedir que você entre com letras nesse campo. A opção mensagem vai exibir uma mensagem de erro personalizada, caso você tente burlar qualquer umas das validações do campo. Por último, a opção restrito é para impedir que você teime, por exemplo, em pôr uma letra neste campo.

| Validation        | <b>•</b>           |                   |        |
|-------------------|--------------------|-------------------|--------|
| 🗹 Of type 🛛 Numb  | er 🔻               |                   |        |
| Not empty         | Unique             | Existing          |        |
| Member of val     | ue list Cunknown   | 15 <b>v</b>       |        |
| 🗌 In range 📃      | to                 |                   |        |
| Validated by c    | noulation Spe      | ruify             |        |
| Strict : Do not   | allow user to over | rride validation  |        |
| Display custon    | message if valid   | ation fails       |        |
| O valor inicia    | do estoque deve :  | ser maior ou igua | l a O. |
|                   |                    |                   |        |
| Repeating field w | th a maximum of    | 2 repetitio       | ns     |

•Peso unitário – Tipo número.

• Código do fornecedor – Tipo número e indexado.

Os próximos campos serão criados para podermos continuar, mas depois teremos que voltar a eles e alterar suas opções e, em alguns, o tipo. Nestes, vamos mudar as opções depois: •Nome do fornecedor – Tipo texto.

- Fidewood for the formed of the formed of the
- Endereço do fornecedor Tipo texto.
  Cidade do fornecedor Tipo texto.
- •Estado do fornecedor Tipo texto.
- •CEP do fornecedor Tipo texto.
- Telefone do fornecedor Tipo texto.
- Fax do fornecedor Tipo texto.
- Empresa fornecedora Tipo texto.

Nestes, teremos que mudar o tipo depois:

- Quantidade em estoque Tipo número.
- Quantidade vendida Tipo número.

**2** Volte ao cadastro.fp3 e crie os seguintes campos, que serão usados quando criarmos os relacionamentos entre o cadastro e o estoque:

 Código do cliente – Tipo número com a opção Auto-enter serial para criar automaticamente um número seqüencial para o código do cliente/fornecedor a cada novo registro que for criado.
 CEP – Tipo texto.

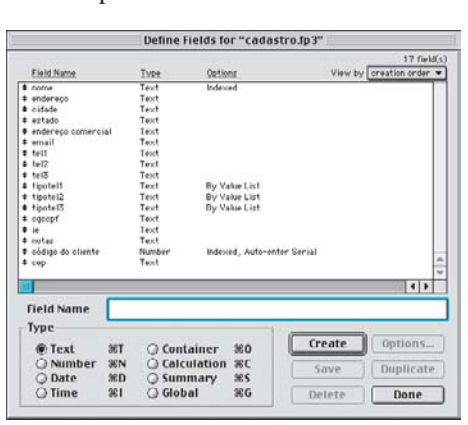

|                                                                           |                                                                                                    | ca               | dastro.tp.s                                                                                                    |              |
|---------------------------------------------------------------------------|----------------------------------------------------------------------------------------------------|------------------|----------------------------------------------------------------------------------------------------|--------------|
|                                                                           | Car                                                                                                    | lastro de        | clientes e forner                                                                                                    | edores       |
| п                                                                         |                                                                                                    |                  |                                                                                                    |              |
| 1                                                                         |                                                                                                    | Hierar Maracy    |                                                                                                    | Nova Demotra |
| 륗                                                                         | endereça                                                                                                    | Filla fastris 95 |                                                                                                    |              |
| 1                                                                         | aidade                                                                                                    | São Paulo        |                                                                                                    | Pròximo      |
|                                                                           | estado                                                                                                    | Bito Paulo       | arp 01533-040                                                                                                    | Anterior     |
| ender                                                                     | uço consercial                                                                                                    | Pua ratris 95    | Constant of the second second s |              |
|                                                                           | enal                                                                                                    | enneman          | ana com or                                                                                                    | Imprimir     |
|                                                                           | 1411                                                                                                    | 2846597          | COTTIEND IN                                                                                                    |              |
|                                                                           | tel2                                                                                                    | 2878078          | comercial                                                                                                    | 6.           |
|                                                                           | tel3                                                                                                    | 2530665          | tax                                                                                                    | stiente      |
|                                                                           |                                                                                                    |                  |                                                                                                    | 2            |
|                                                                           | egecpt                                                                                                    | 12346789013      | 20001-10                                                                                                    |              |
|                                                                           | in the                                                                                                    | 12345679013      | 2                                                                                                    |              |
|                                                                           | Batas                                                                                                    | a menor nevra    | ta de Mac do Brasil ()                                                                                                    |              |
| Entr                                                                      | y Optio                                                                                                    | ns for Fi        | eld "código do                                                                                                    | o cliente"   |
| Entr<br>Aut                                                               | y Optio                                                                                                    | ns for Fi        | eld "código do                                                                                                    | o cliente"   |
| Entr<br>Aut                                                               | y Optio<br>o Enter                                                                                                  | ns for Fi        | eld "código do                                                                                                    | ) cliente"   |
| Entr<br>Aut                                                               | y Optio<br>o Enter                                                                                                  | ns for Fi        | eld "código do                                                                                                    | ) cliente"   |
| Entr<br>Aut                                                               | y Optio<br>o Enter                                                                                                  | ns for Fi        | eld "código do                                                                                                    | ) cliente"   |
| Entr<br>Aut                                                               | y Optio<br>o Enter<br>ation Date                                                                                    | ns for Fi        | eld "código do                                                                                                    | ) cliente"   |
| Entr<br>Aut<br>Cre<br>Seri                                                | y Optio<br>o Enter<br>ation Date<br>al number<br>ext value                                                          | ns for Fi        | eld "código do                                                                                                    | o cliente"   |
| Entr<br>Aut<br>Cre<br>Seri                                                | y Optio<br>o Enter<br>ation Date<br>al number<br>ext value                                                          | ns for Fi        | eld "código da                                                                                                    | o cliente"   |
| Entr<br>Aut<br>Cre<br>V Seri                                              | y Optio<br>o Enter<br>ation Date<br>al number<br>ext value<br>e from pr                                             | ns for Fi        | eld "código do                                                                                                    | o cliente"   |
| Entr<br>Aut<br>Cre<br>Seri<br>N<br>Valu<br>Data                           | y Optio<br>o Enter<br>ation Date<br>al number<br>ext value<br>e from pro                                            | ns for Fi        | eld "código da                                                                                                    | o cliente"   |
| Entr<br>Aut<br>Cre<br>Seri<br>N<br>Valu<br>Data                           | y Optio<br>o Enter<br>ation Date<br>al number<br>ext value<br>e from pro-                                           | ns for Fi        | eld "código da<br>increment by<br>ord                                                                                                    | o cliente"   |
| Entr<br>Aut<br>Cre<br>Seri<br>N<br>Valu<br>Data<br>Calo                   | y Optio<br>o Enter<br>ation Date<br>al number<br>ext value<br>e from pr                                             | s for Fi         | eld "código do                                                                                                    | o cliente"   |
| Entr<br>Entr<br>Aut<br>Cre<br>Seri<br>Nu<br>Valu<br>Data<br>Calci<br>Look | y Option<br>o Enter<br>ation Date<br>al number<br>ext value<br>e from pr<br>ulated val<br>ulated val                | ns for Fi        | eld "código do<br>increment by<br>ord<br>ecify                                                                                                    | o cliente"   |
| Entr<br>Aut<br>Cre<br>Seri<br>Valu<br>Data<br>Calc<br>Look                | y Optio<br>o Enter<br>ation Date<br>al number<br>ext value<br>e from pro-<br>ulated val<br>ed-up val<br>ibit modifi | as for Fi        | eld "código do<br>increment by<br>ord<br>ecify<br>value                                                                                                    | ) cliente"   |

3 Vamos criar agora as relações entre estoque. fp3 e cadastro.fp3. Aqui você vai dizer mais ou menos o seguinte: quando o conteúdo do campo A no banco de dados A for igual ao do campo B no banco de dados B, copie ou mostre o conteúdo do campo C do banco de dados B no campo C do banco de dados A. Tá confuso, né? Bem, a coisa funciona assim: quando você cria um relacionamento entre dois bancos de dados, precisa ter dois campos, um em cada banco de dados, que sejam iguais. Por exemplo, o campo de código do

Cancel

0K

Storage Options...

fornecedor no banco de dados estoque.fp3 é um campo numérico, assim como o campo de código do cliente no banco de dados cadastro.fp3.

Quando criamos o relacionamento chamado cadastro, estaremos usando esses dois campos para fazer a cópia (*look-up*) dos outros campos. Estes são os campos cujos conteúdos serão copiados:

| cadastro.fp  | 03                              | estoque.fp3                              |
|--------------|---------------------------------|------------------------------------------|
| Cód. cliente | ► Quando iguais                 | <ul> <li>Código do fornecedor</li> </ul> |
| Nome         | <ul> <li>Copiar para</li> </ul> | ► Nome do fornecedor                     |
| Endereço     | <ul> <li>Copiar para</li> </ul> | ► End. do fornecedor                     |
| Cidade       | <ul> <li>Copiar para</li> </ul> | Cidade do fornecedor                     |
| Estado       | <ul> <li>Copiar para</li> </ul> | Estado do fornecedor                     |
| CEP          | <ul> <li>Copiar para</li> </ul> | ► CEP do fornecedor                      |

Parte-se do princípio de que o seu fornecedor está cadastrado no banco de dados Cadastro e você quer duplicar os dados sobre ele no banco de dados Estoque para poder manter o histórico de quem você está comprando o produto. Também é preciso saber o número do código de seu fornecedor e preenchê-lo no estoque para que os outros dados sejam importados automaticamente.

Vá até o menu File ► Define ► Relationships. É aí que você cria as relações entre os bancos de dados. Nessa janela você definirá com quais bancos de dados será criado o relacionamento e quais são os campos que serão usados para isso.

| Define Relationships for "cadastro.fp3" |                              |                   |  |  |
|-----------------------------------------|------------------------------|-------------------|--|--|
| Relationships provide ad                | oess to data in other files. | 0 relationship(s) |  |  |
| Relationship Name                       | Relationship                 | Related File      |  |  |
|                                         |                              |                   |  |  |
|                                         |                              |                   |  |  |
|                                         |                              | 4 7               |  |  |
|                                         |                              |                   |  |  |
| New                                     | Edit Duplicate               | Delete Done       |  |  |

Clique no botão New e selecione o campo código do fornecedor e o nome, conforme a figura. Como nome do relacionamento, o FileMaker coloca por definição o nome do banco de dados com o qual estamos criando esse relacionamento. No nosso caso é o Cadastro; se você quiser, pode alterá-lo, mas para este exemplo não há necessidade.

Existem três opções na parte de baixo da janela Edit Relationship. Por enquanto, não vamos precisar delas, por isso não marque nenhuma dessas opções. Mais tarde falaremos sobre elas.

| Define Relationships for "venda.fp3" |                                                                      |                                |  |  |
|--------------------------------------|----------------------------------------------------------------------|--------------------------------|--|--|
| Relationships provide access to      | 2 relationship(s)                                                    |                                |  |  |
| Relationship Name                    | Relationship                                                         | Related File                   |  |  |
| ♥ Hemis<br>♦ cadastro                | numero da venda = : numero da<br>código do cliente = : código do cli | rtems.fp3<br>cadastro.fp3<br>* |  |  |
| New Edit.                            | . Duplicate Delete                                                   | Done                           |  |  |

Clique em OK e depois em Done.

# **Workshop**

Pronto. Agora que criamos nosso primeiro critério de relacionamento entre o estoque e o cadastro, podemos copiar as informações do fornecedor que estão no banco de dados Cadastro para o banco de dados Estoque. Para isso, volte ao menu Define Fields, selecione o campo Nome do Fornecedor e clique no botão Options, selecione a opcão Looked-up value e na próxima janela selecione a relação chamada Cadastro e o campo Nome. Clique em OK e depois em OK novamente.

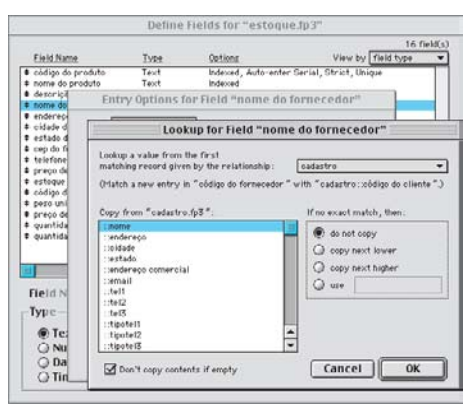

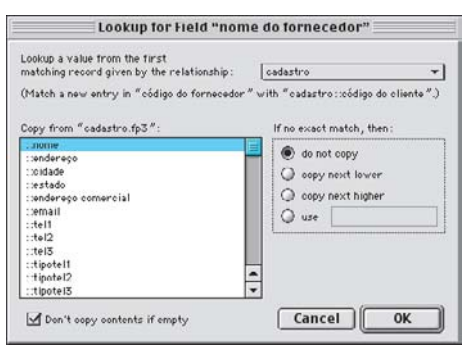

Repita o procedimento anterior para copiar os seguintes campos:

| Endereço           | ► | Endereço do fornecedor       |
|--------------------|---|------------------------------|
| Cidade             | • | Cidade do fornecedor         |
| Estado             | • | Estado do fornecedor         |
| CEP                | • | CEP do fornecedor            |
| Endereço comercial | • | End. comercial do fornecedor |
| Tel1               | • | Telefone do fornecedor       |

4 Vamos criar agora o banco de dados de apoio para o nosso sistema. A função dele será permitir sabermos quais itens do estoque foram vendidos em quais pedidos de venda. Vamos chamá-lo de itens.fp3.

Observe a figura a seguir e crie o banco de dados conforme está mostrado.

As novidades nesse banco de dados estão nos cálculos If( IsEmpty(qtd), 1, qtd) \* preço unitário e If( IsEmpty(qtd), 1, qtd) \* peso. Nesses dois casos, estamos dizendo o seguinte: "Se o campo qtd (quantidade) estiver vazio, preencha com o valor 1 (um) ou então aceite o valor que foi preenchido e depois multiplique por...".

A outra novidade são os campos tipo Summary;

|                                                                                                    |                   | Define I                                                                                      | ields for "items                                                                                                    | subs                                                              |                     |     |
|----------------------------------------------------------------------------------------------------|-------------------|-----------------------------------------------------------------------------------------------|----------------------------------------------------------------------------------------------------|-------------------------------------------------------------------|---------------------|-----|
| Eield Name                                                                                                    |                   | Type                                                                                          | Options                                                                                                    | View by [                                                         | 10 fi<br>field name | -ld |
| código do produite     descrição do produite     descrição do proc     proc     proc | Suto              | Number<br>Text<br>Number<br>Text<br>Calculation<br>Number<br>Number<br>Summary<br>Calculation | Indexed<br>Indexed Lookup<br>Indexed<br>Lookup<br>= mt (IEImpty(qtd),<br>Indexed, Lookup<br>By Caloutate<br>= that of qhd<br>= Total of valer po<br>= Ift IsEmpty(qtd), | 1, qtd) ≈ pezo<br>iot, Message<br>r iten<br>1, qtd) ≈ preço uniti | irio                |     |
|                                                                                                    | _                 |                                                                                               |                                                                                                    |                                                                   | Let be              | . 1 |
| Field Name                                                                                                    |                   |                                                                                               |                                                                                                    |                                                                   | 141                 | •   |
| Field Name<br>Type<br>Text                                                                                                    | эет               | () Conta                                                                                      | iner #0                                                                                                    | Create                                                            | Options             | •   |
| Field Name<br>Type<br>Text<br>Number<br>Date                                                                                                    | SET<br>SEN<br>SED | () Conta<br>() Colcul<br>() Summ                                                              | iner 80<br>Jation 8C<br>Jary 85                                                                                                    | Create<br>Save                                                    | Options             | te  |

eles existem para somar o mesmo campo em vários registros diferentes. Aqui eles estão somando o Total dos campos Item e Qtd. Sem o campo tipo Summary, nós não conseguiríamos ver o total da soma de vários registros. Conforme a figura adiante, podemos ver que o tipo Summary tem várias opções. Elas falam por si próprias, de modo que não vamos aqui explicá-las uma a uma, mas nada impede que você crie novos campos sumários e os teste (os demais tipos já foram explicados).

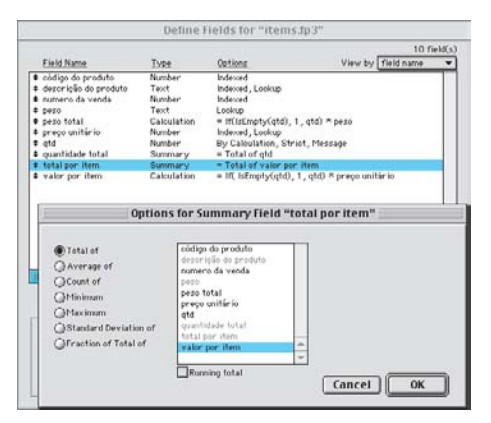

5 Este é o ultimo banco de dados que precisaremos criar. Vai se chamar venda.fp3; crie os campos conforme a figura.

|                                                  |                           | Denner                     |                                                                                                    |                                                                                             |
|--------------------------------------------------|---------------------------|----------------------------|----------------------------------------------------------------------------------------------------|---------------------------------------------------------------------------------------------|
| 024005                                           |                           | 18:<br>19:                 | 122.2                                                                                                    | 13 field                                                                                    |
| Field Name                                       |                           | Type                       | Options                                                                                                    | View by field type                                                                          |
| nome do cliente                                  |                           | Text                       | Lookup                                                                                                    |                                                                                             |
| # endereço do cilier                             | nte                       | Teoct                      | Lookup                                                                                                    |                                                                                             |
| estado do cliente                                |                           | Teact                      | Lookup                                                                                                    |                                                                                             |
| ¢ cep do cliente                                 |                           | Teoct                      | Lookup                                                                                                    |                                                                                             |
| Cidade do cliente                                |                           | Text                       | Lookup                                                                                                    |                                                                                             |
| telefone do client                               | le .                      | Teort                      | Lookup                                                                                                    |                                                                                             |
| fax do cliente                                   |                           | Teset                      | Lookup                                                                                                    | 1 1 2 2 4 5 5 6 9 2 4 7 1 2 1 4 5 5 6 7 5 7 5 7 5 7 5 7 5 7 5 7 5 7 5 7                     |
| numero da venda                                  |                           | Number                     | Indexed, Auto-ent                                                                                            | ter Serial, Can't Modify Auto                                                               |
| e descento                                       |                           | Number                     |                                                                                                    |                                                                                             |
| <ul> <li>código do cliente</li> </ul>            | 9.2                       | Number                     |                                                                                                    |                                                                                             |
| e data da venda                                  |                           | Date                       | Creation Date                                                                                                |                                                                                             |
|                                                  |                           |                            | ALL A RESIDENT ALL AND A                                                                                     |                                                                                             |
| total da venda<br>E pezo                         |                           | Calculation<br>Calculation | Unstored, = Sum(<br>Unstored, = Sum(                                                                         | items : valor por item) - (Sum(items:<br>items : peso)                                      |
| total da verda<br>E pero                         | date                      | Calculation<br>Calculation | Unstored, = Sum(<br>Unstored, = Sum(                                                                         | (terns : valor por iten) - (Sun(itens:<br>iterns : peso)                                    |
| Field Name                                       | date                      | Calculation<br>Calculation | Unstered, = Sum(<br>Unstered, = Sum(                                                                         | (Reno: : suble por item) - (Gund items:<br>(Reno: : peso)<br>4   P                          |
| Field Name<br>Type                               | date                      | Calculation<br>Calculation | Unstered, = Sum(<br>Unstered, = Sum(                                                                         | items : vakor por item) - (Gund items<br>(tems : peso)                                      |
| Field Name<br>Type                               | data                      | Calculation<br>Calculation | Unstered, = Sum(<br>Unstered, = Sum(                                                                         | items: valor por item) - (Sund items:<br>items: peso)<br>( + )<br>Create Options            |
| Field Name<br>Type<br>O Text                     | data<br>SET               | Calculation<br>Calculation | Unstered, = Sum(<br>Unstered, = Sum(                                                                         | itens : valor por iten) - (Sun(itens :<br>itens : peo)<br>( )<br>Create Options             |
| Field Name<br>Type<br>Q Text<br>Number           | data<br>36T<br>36N        | Calculation<br>Calculation | Unstered, = Sum(<br>Unstered, = Sum(<br>inter 360<br>lation 360                                              | Items -vake por item) - (Sun(items -<br>items -peo)  Create Options Save Duplicate          |
| Field Name<br>Type<br>O Text<br>O Number<br>Date | data<br>SET<br>SEN<br>SED | Calculation<br>Calculation | Unstered, = Sum<br>Unstered, = Sum<br>Unstered, = Sum<br>inter #60<br>lation #60<br>lation #60<br>lation #60 | Items - volor por item) - (Sun(items)<br>Items : peo)<br>()><br>Create<br>Save<br>Duplicate |

Não há nenhuma novidade aqui. Logo mais, iremos alterar os tipos e opções dos campos tipo número para que as coisas funcionem. Tenha paciência; vamos agora à sexta etapa. 🔓 Temos que terminar agora de criar todas as relações que faltam. Elas são:

#### • No itens.fp3:

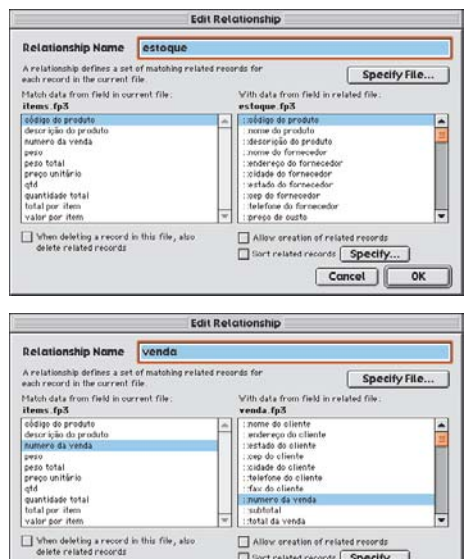

| itidade total<br>1 por item<br>* por item                          | ::fax do oliente<br>I numero da venda<br>I subtotal<br>III:total da venda |
|--------------------------------------------------------------------|---------------------------------------------------------------------------|
| fhen deleting a record in this file, also<br>elete related records | Allow creation of related                                                 |

ecify...

#### • No estoque.fp3:

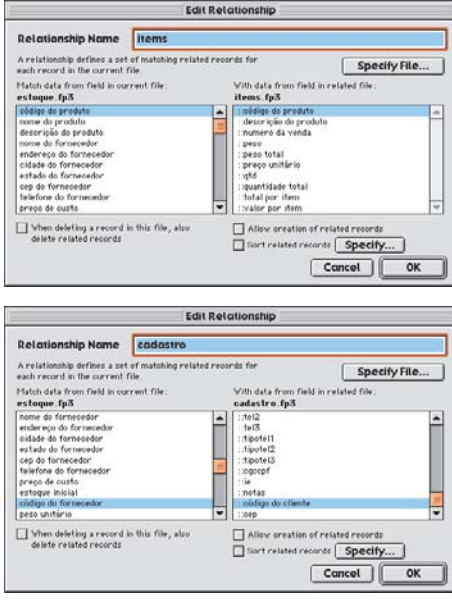

#### • No venda.fp3:

|                                                                                                    | Edi                           | t Relationship                                                                                                    |                       |
|----------------------------------------------------------------------------------------------------|-------------------------------|----------------------------------------------------------------------------------------------------|-----------------------|
| Relationship Name                                                                                                    | items                         |                                                                                                    |                       |
| A relationship defines a set of matching related records t<br>each record in the current file.                                                                               |                               | ed records for                                                                                                    | Specify File          |
| Match data from field in ou<br>venda. fp3                                                                                                    | rrent file .                  | With data from fie<br>items .fp3                                                                                                    | eld in related file : |
| telefons de cliente<br>fax de cliente<br>subtolal<br>total da venda<br>percentual de desconte<br>desconto<br>peso<br>código do cliente<br>data da venda                      |                               | tobdige de produ<br>descrição do pr<br>numero da vend<br>peso<br>peso total<br>peso total<br>indi<br>india por item<br>valor por item<br>invalor por item | to<br>oduto<br>la     |
| Relationship Name                                                                                                    | Edi                           | t Relationship                                                                                                    |                       |
| A relationship defines a set<br>each record in the current                                                                                                    | t of matching relate<br>file. | ed records for                                                                                                    | Specify File          |
| Match data from field in ou<br>venda.fp3                                                                                                    | rrent file :                  | With data from fie<br>cadastro.fp3                                                                                                    | eld in related file . |
| telefone do cliente<br>fax do cliente<br>numero da venda<br>subtotal<br>total da venda<br>percentual de desconto<br>desconto<br>perce<br>chidigo do cliente<br>data da venda |                               | intei2     tei3     tripotel1     tripotel2     tripotel3     inetas     inetas     inetas                                                                | •                     |
| When deleting a record                                                                                                    | in this file, also            | Allow greation                                                                                                    | of related records    |
| delete related records                                                                                                    |                               | Sort related ro                                                                                                    | Cancel OK             |

**7** Com todos os relacionamentos feitos, podemos agora acertar todas as definições de campos. Veja como ficam as janelas de Define fields:

|                     | Define        | Fields for "cadas | tro.fp3"   |            |
|---------------------|---------------|-------------------|------------|------------|
| Field Name          | Type          | Options           | View by    | 17 field(s |
|                     | Taut          | Indexed           | 101/01/27  | -          |
| t andereco          | Teat          | enjested.         |            | -          |
| a cidada            | Teach         |                   |            | 1          |
| # estado            | Text          |                   |            |            |
| endereco comercial  | Text          |                   |            |            |
| ¢ email             | Text          |                   |            |            |
| tell                | Teset         |                   |            |            |
| tel2                | Text          |                   |            |            |
| tell3               | Text          |                   |            |            |
| tipotel1            | Text          | By Value List     |            |            |
| ¢ tipotel2          | Text          | By Value List     |            |            |
| tipoteIS            | Text          | By Value List     |            |            |
| # egeopf            | Teort         |                   |            |            |
| • ie                | Text          |                   |            |            |
| ¢ notas             | Text          |                   |            |            |
| 🕈 código do cliente | Number        | Indexed, Auto-en/ | ter Serial | -          |
| ¢ cop               | Text          |                   |            |            |
| ()                  |               |                   |            | ()         |
| Field Name          | ep            |                   |            |            |
| Туре                |               |                   | 1 <u>-</u> |            |
| @Text %             | Con           | tainer 20         | Create     | Options    |
| O Number 361        | N O Calo      | ulation %C        | Casia      | Dumliante  |
| O Data 91           | D O Sum       | mmm 900           | adve       | unplicate  |
| 0.5                 | O dial        |                   |            |            |
|                     | 1 1 1 10 10 1 | 1000              | Delete     |            |

|                                                                                                    | Define I       | Fields for "vendo  | L1p3"                               |     |
|----------------------------------------------------------------------------------------------------|----------------|--------------------|-------------------------------------|-----|
| containes.                                                                                                    |                | 0.02011            | 13 field                            | ġ(s |
| Eield Name                                                                                                    | Type           | Options            | View by field type                  | ٠   |
| nome do cliente                                                                                                    | Text           | Lookup             |                                     | 1   |
| # endereço do cilient                                                                                                    | e Text         | Lookup             |                                     | h   |
| estado do cliente                                                                                                    | Text           | Lookup             |                                     | E   |
| ¢ cep do cliente                                                                                                    | Teoct          | Lookup             |                                     |     |
| cidade do cliente                                                                                                    | Text           | Lookup             |                                     |     |
| telefone do cliente                                                                                                    | Text           | Lookup             |                                     |     |
| fax do oliente                                                                                                    | Text           | Lookup             |                                     |     |
| numero da venda                                                                                                    | Number         | Indexed, Auto-ente | r Serial, Can't Modify Auto         |     |
| ¢ descento                                                                                                    | Number         |                    |                                     |     |
| código do cliente                                                                                                    | Number:        |                    |                                     |     |
| 🕈 data da venda                                                                                                    | Date           | Creation Date      |                                     |     |
| total da venda                                                                                                    | Calculation    | Unstored, = Sum(it | iems::valor.por.item) - (Gum(items: |     |
| e bezo                                                                                                    | Calculation    | Unstored, = Sum(it | tems::peso)                         |     |
|                                                                                                    |                |                    |                                     |     |
|                                                                                                    |                |                    |                                     |     |
|                                                                                                    |                |                    |                                     |     |
|                                                                                                    |                |                    |                                     | 15  |
|                                                                                                    |                |                    | ()                                  | t   |
| a stated                                                                                                    | -              |                    | the book of the                     | -   |
| Field Name                                                                                                    | total da venda |                    |                                     |     |
| Time                                                                                                    | 1.5            |                    |                                     | -   |
| Type                                                                                                    |                | 50                 |                                     |     |
| OText                                                                                                    | WT O Conto     | iner 120           | Create Options                      |     |
| GINAL                                                                                                    | con Conta      | 000 mm             |                                     | -   |
| and the second state of the second state of th |                |                    |                                     |     |

ry 985 86

Delete

Done

36D

O Summa

O Date

|                                          | Define Fi                                               | elds for "estoqu                   | ue.fp3"                         |      |
|------------------------------------------|---------------------------------------------------------|------------------------------------|---------------------------------|------|
| COLUMNS.                                 |                                                         | 2222030                            | 16 fi                           | -ld( |
| Eield Name                               | Type                                                    | Options                            | View by field type              |      |
| código do produto                        | Text                                                    | Indexed, Strict, U                 | hique                           | Т    |
| nome do produto                          | Teoct                                                   | Indexed                            |                                 | - h  |
| <ul> <li>descrição do produto</li> </ul> | Teact                                                   |                                    |                                 | ÷    |
| nome do fornecedor                       | Teoct                                                   | Lookup                             |                                 | 1    |
| endereço do fornecedor                   | Text                                                    | Lookup                             |                                 | 1    |
| # cidade do formecedor                   | Teoct                                                   | Lookup                             |                                 | 1    |
| 🕈 estado do fornecedor                   | Teart                                                   | Lookup                             |                                 | 1    |
| cep do fornecedor                        | Text                                                    | Lookup                             |                                 | 1    |
| telefone do formecedor                   | Teact                                                   | Lookup                             |                                 |      |
| preço de custo                           | Number:                                                 |                                    |                                 |      |
| ¢ estoque inicial                        | Number                                                  | By Calculation, St                 | trict, Number, Message          |      |
| <ul> <li>código do fornecedor</li> </ul> | Number                                                  | Indexed                            |                                 |      |
| ≢ peso unitário                          | Number                                                  |                                    |                                 | 1    |
| preço de venda                           | Calculation                                             | = preço de custo ?                 | *2                              |      |
| # quantidade em estoque                  | Calculation                                             | Unstored, = estop                  | ue inicial - quantidade vendida |      |
| quantidade vendida                       | Calculation                                             | Undtored, * Sum()                  | items (optd)                    |      |
|                                          |                                                         |                                    |                                 |      |
|                                          |                                                         |                                    |                                 | 4    |
| < > <                                    |                                                         |                                    |                                 | •    |
| Field Name qua                           | intidade ver                                            | ndida                              |                                 |      |
|                                          |                                                         |                                    |                                 | -    |
|                                          |                                                         |                                    |                                 | -    |
| Type                                     |                                                         |                                    |                                 |      |
| O Text %T                                | O Conto                                                 | iner #0                            | Create Uptions                  |      |
| O Text %T                                | O Conta                                                 | iner %0                            | Create Uptions                  |      |
| O Text %T<br>O Number %N                 | O Conta<br>Calcul                                       | iner 第0<br>lation 第C               | Save Duplicat                   | e    |
| G Text %T<br>Number %N<br>Date %D        | <ul> <li>Conta</li> <li>Calcul</li> <li>Summ</li> </ul> | iner 260<br>lation 26C<br>lary 26S | Save Duplicat                   | e    |

|                                                                                                    |                  | Define                                                                                    | Fields for "items.                                                                                                    | lp3"                                |                      |       |
|----------------------------------------------------------------------------------------------------|------------------|-------------------------------------------------------------------------------------------|----------------------------------------------------------------------------------------------------|-------------------------------------|----------------------|-------|
| Eield Name                                                                                                    |                  | Type                                                                                      | Options                                                                                                    | View by                             | 10 fi<br>field name  | eld(s |
| código do produte     descrição do pro- numero da venda     peso     peso total     peso unitário     qual     quantidade total     total por item | s<br>Suto        | Number<br>Text<br>Number<br>Text<br>Calculation<br>Number<br>Number<br>Summary<br>Summary | Indexed<br>Indexed, Lookup<br>Indexed<br>Lookup<br>= If(IsEmpty(qtd), 1<br>Indexed, Lookup<br>By Calculation, Strid<br>= Total of qtd<br>= Total of qtd | , qtd) * peso<br>it, Message<br>Hem | tier in              | 1415  |
| e valor por item                                                                                                    |                  | Lacutation                                                                                | <ul> <li>III, Istropty(gtd), 1</li> </ul>                                                                                                    |                                     |                      |       |
| valor por item                                                                                                    |                  |                                                                                           | <ul> <li>m. samptychai), 1</li> </ul>                                                                                                    |                                     | 1                    | 4 5   |
| ( ) iii<br>Field Name                                                                                                    | valo             | rporitem                                                                                  | <ul> <li>III, istroptycyta), 1</li> </ul>                                                                                                    |                                     | 1                    | 4 3   |
| ( ) Field Name<br>Type                                                                                                    | valo             | rporitem                                                                                  | = M, Istmply()(0), 3                                                                                                    |                                     | 1                    | 4 5   |
| () ) ) )<br>Field Name<br>Type<br>O Text                                                                                                    | Vala<br>%T       | r por item                                                                                | iner %0                                                                                                    | Create                              | ( Options            |       |
| A valer per tites      Field Name     Type     Text     Number     Date                                                                            | Valo<br>ST<br>SN | Conta<br>© Conta<br>© Colcul                                                              | iner %0<br>totton %C                                                                                                    | Create<br>Save                      | ( Options<br>Duplico |       |

E Para podermos ver os dados do banco de dados itens.fp3 no layout do banco de dados venda.fp3, precisamos criar um **portal**. Ele nada mais é do que uma janela que, através dos relacionamentos, nos permite inserir campos de outro banco de dados. Para criar um portal, vá

para o modo Layout do FileMaker e clique na ferramenta de portal. Abra uma janela de portal do tamanho que achar necessário. Depois,

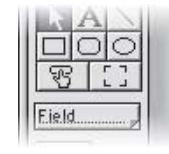

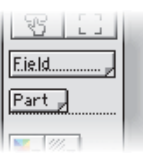

se quiser, você poderá alterá-lo. Uma vez que seu portal esteja criado, você deve inserir os campos. Para isso, use a ferramenta de campos

(Fields) e selecione os campos que deseja. Como referência, veja esta figura:

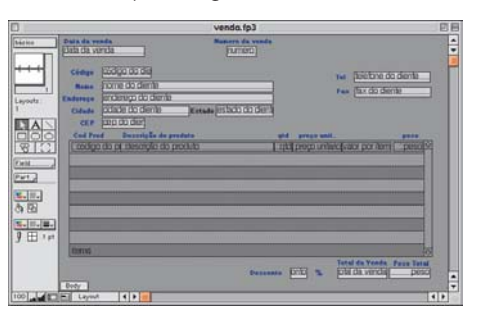

## Pronto! O nosso sistema está criado. Cadastre alguns produtos e fornecedores e divirta-se.

|           |                                                                                                    | cadast              | ro.fp3           |                 | 百日 |
|-----------|----------------------------------------------------------------------------------------------------|---------------------|------------------|-----------------|----|
| Entrada   | Ca                                                                                                    | dastro de cli       | entes e fornece  | dores           |    |
| = 1       |                                                                                                    | dustro de on        | entes e ronnece  |                 |    |
| ++++      |                                                                                                    | Herar Marazy        |                  | (News Desister) |    |
|           | endereço                                                                                                    | Filus fastris 95    |                  |                 |    |
| Resords   | eldade                                                                                                    | São Paulo           |                  | Próximo         |    |
| 1         | estado                                                                                                    | Billo Paulo         | arp 01533-040    | Anterior        |    |
| Unported  | endereço conorcial                                                                                                    | PLus ratins 95      | Brought .        |                 |    |
|           | enal                                                                                                    | echor Briadmana c   | um br            | Imprimie        |    |
|           |                                                                                                    | The second          |                  | AND ADD DO NO.  |    |
|           | Eals                                                                                                    | 2860097             | COTTINUE         | e á digu        |    |
|           | tel2                                                                                                    | 2530485             | torrenda         | stiente         |    |
|           |                                                                                                    | LUNDOUD             |                  | 2               |    |
|           |                                                                                                    | 12345789012.000     | 11-10            |                 |    |
|           | in the second second second second second second second second second second second second second second second                                                                                                    | 12345679012         |                  |                 |    |
|           | natas                                                                                                    | a methor reveata de | Mac do Brasil () |                 |    |
|           |                                                                                                    |                     |                  |                 |    |
|           |                                                                                                    |                     |                  |                 |    |
|           |                                                                                                    |                     |                  |                 | ы. |
|           |                                                                                                    |                     |                  |                 |    |
| 100       | Browse                                                                                                    |                     |                  | 4               | 2  |
|           |                                                                                                    |                     |                  |                 |    |
|           |                                                                                                    | estoq               | ueJpJ            |                 | 88 |
| bárico    |                                                                                                    | DADOS DO PRODI      | по               |                 |    |
| P         | sidin de produte                                                                                                    | 001                 |                  |                 |    |
| +++       | name do produito                                                                                                    | Revista.            |                  |                 |    |
|           | descripão do produto                                                                                                    | <b>Revista</b>      |                  |                 |    |
| Records:  | preça da casta                                                                                                    | 25                  |                  |                 |    |
| 2         | preço de venda                                                                                                    | 5                   |                  |                 |    |
| Underfied | pess solders                                                                                                    | 0.200               |                  |                 |    |
|           | automat initial                                                                                                    | 10000               |                  |                 |    |
|           | quantidade vendida.                                                                                                    | 595                 |                  |                 |    |
|           | quatidada em autoque                                                                                                    | 9405                |                  |                 |    |
|           |                                                                                                    |                     |                  |                 |    |
|           |                                                                                                    | DADOS DO FOIME      | CEUON            |                 |    |
|           | sèdigs de l'arneseder                                                                                                    | Anch                |                  |                 |    |
|           | and or restored                                                                                                    | Loop Infinito 2000  |                  |                 |    |
|           | aldada                                                                                                    | Cupertino           | art CA           |                 |    |
|           | 100                                                                                                    | 777777              |                  |                 |    |
|           | lef.                                                                                                    | 100-1000            |                  |                 |    |
|           |                                                                                                    |                     |                  |                 |    |
| 100       | Browse                                                                                                    |                     |                  |                 | 2  |
|           |                                                                                                    |                     |                  |                 |    |
|           |                                                                                                    | estoq               | re 3b 3          | 1               | 88 |
| bárico    |                                                                                                    | DADOS DO PRODI      | 011              |                 |    |
| P         | sides de produce                                                                                                    | 001                 | ec.c.            |                 |    |
| +++       | Name do produce                                                                                                    | Revista             |                  |                 |    |
| الک       | desertylle de produte                                                                                                    | Revista             |                  |                 |    |
| Records   | preco da estas                                                                                                    | 25                  |                  |                 |    |
| 2         | preço de venda                                                                                                    | 5                   |                  |                 |    |
| Under Ted | pease senitário                                                                                                    | 0.200               |                  |                 |    |
|           | and and a second second | 10000               |                  |                 |    |
|           | quantidade vendida.                                                                                                    | 595                 |                  |                 |    |
|           | qualidade en esteque                                                                                                    | 9405                |                  |                 |    |
|           |                                                                                                    |                     |                  |                 |    |
|           |                                                                                                    | DADOS DO FORME      | CEDOR            |                 |    |
|           | abiligs de farmesedor                                                                                                    |                     |                  |                 |    |
|           | name de ternecedor                                                                                                    | Apple               |                  |                 |    |
|           | andaraça                                                                                                    | Cuperies            | 100 CA           |                 |    |
|           | tidade                                                                                                    | 777777              | an on            |                 |    |
|           | Let .                                                                                                    | 100-1000            |                  |                 |    |
|           | 100 A 100 A                                                                                                    | LOCAL COLOR         |                  |                 | -  |
|           |                                                                                                    |                     |                  |                 | ×  |
| 100       | Browse                                                                                                    |                     |                  | - 4             | 3  |

E mais uma vez, volto a frisar, você pode adaptá-lo para suas necessidades. Não tenha medo: experimente! **M** 

#### ROBERTO CONTI lucca@pobox.com

Faz bancos de dados e dá cursos de FileMaker.